7K-01

# 小型デバイス向けデータフロー型ビジュアルプログラミング環境構築に 向けたマイコンボードへの mruby/c コード書き込みツールの開発

河原 美優† 尾倉 颯太‡ 杉山耕一朗† 田中 和明\*

松江工業高等専門学校情報工学科† 九州工業大学情報工学部‡ 九州工業大学情報工学研究院\*

# 1. はじめに

近年,内閣府より科学技術政策 Society 5.0 が定められ, IoT といったデータの活用が求めら れている. IoT 分野ではデータの流れの理解が重 要であり,その理解にはデータフロー型のビジ ュアルプログラミング言語が有効と考えられる. そこで我々は,マイコンボードを利用した IoT 開発に対し,2節で詳述するようなデータフロー 型ビジュアルプログラミング環境を構築してき た[1].しかしながら,これまでに開発した環境 はプログラムの作成から実行までがブラウザ上 で完結せず,デスクトップアプリケーションの 併用が必要となるといったユーザの利用しづら さがあった.

近年, Web Serial API [2]によって Web ペー ジとマイコンとのシリアル通信が可能となった. Web Serial API は 2021 年から「Chrome 89」に 標準搭載されている. 我々はこの技術を活用す ることで,これまで構築してきたデータフロー 型ビジュアルプログラミング環境をブラウザ上 で完結できる可能性があると考えた. そこで本 研究では, Web Serial API を用いてバイトコー ドをマイコンボードへ書き込むツールを開発す ることを目的とする.

## 2. マイコンでのフローの実行手順

データフロー型プログラミング環境を用いて 作成したフローをマイコンで実行するには、フ ローをマイコンの解釈可能な言語のプログラム に変換することや、そのプログラムをマイコン ボードに書き込むという手順が必要となる. 我々のこれまでの研究[1]における実行手順を図 1 に示す. PIC マイコンを搭載したマイコンボー ド RBoard [3]をターゲットとし、データフロー 型ビジュアルプログラミング開発ツール Node-RED に RBoard 用のノードを追加した(以下、この 拡張を加えた Noe-RED を「RBoard 用 Node-RED」

Development of a mruby/c code writing tool to microcomputer board for a dataflow visual programming environment suitable for small devices と称す). 加えて, RBoard 用 Node-RED が生成す る JSON コードを軽量 Ruby 言語 mruby/c のコー ドに変換するための Ruby 生成器を開発した. mruby/c コードをコンパイルしてバイトコードへ 変換し, それをシリアル通信で PIC マイコンに 書き込む部分については既存の mruby/c IDE [4] を用いている.

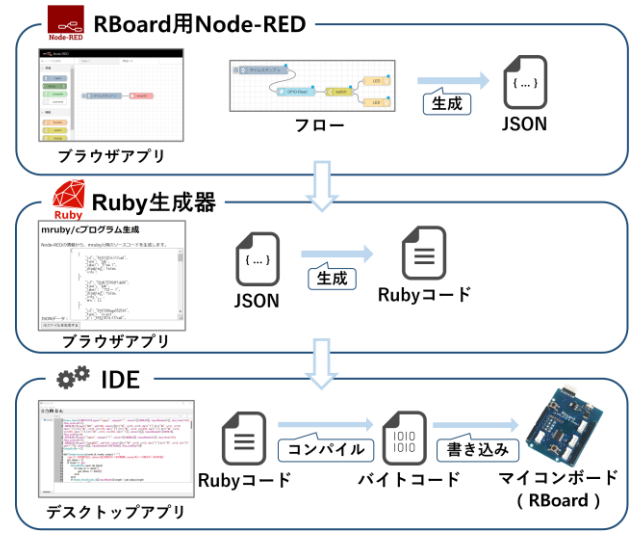

図1 これまでの研究[1]における プログラム実行手順

#### 3. 研究内容

# 3.1 プログラム書き込みツールの概要

本研究で開発する書き込みツールは、2 節で述 べた mruby/c IDE の担っているバイトコードを マイコンボードへ書き込む部分を置換するもの である.この書き込みツールはブラウザ上で動 作するクライアントサイドプログラムであり、 HTML, JavaScript, CSS を用いて構成されている.

本書き込みツールの画面を図 2 に示す. 画面 上のボタンをクリックすることで必要な操作を 実行することができる.まず「接続」ボタンを クリックすることで,パソコンと RBoard とのシ リアル通信を確立することができる.次に, 「ファイルを選択」ボタンをクリックすること

で,バイナリファイルをアップロードすること ができる.図には示さないが,バイナリファイ ルをアップロードすると「ファイルを選択」ボ タンの表示がファイル名に変化する.最後に

<sup>†</sup>Miu Kawahara, Ko-ichiro Sugiyama; National Institute of Technology, Matsue College

<sup>‡</sup>Sota Ogura, Kyushu Institute of Technology

<sup>\*</sup>Kazuaki Tanaka, Kyushu Institute of Technology

「書き込み」ボタンをクリックすると,バイナ リコードをマイコンへ転送することができる. なお,「切断」をクリックするとパソコンとマ イコンとのシリアル通信が切断される.図2の 下方にあるテキスト表示エリアは,シリアルモ ニタに相当するものである. RBoard の出力をこ のエリアに表示させることができる.

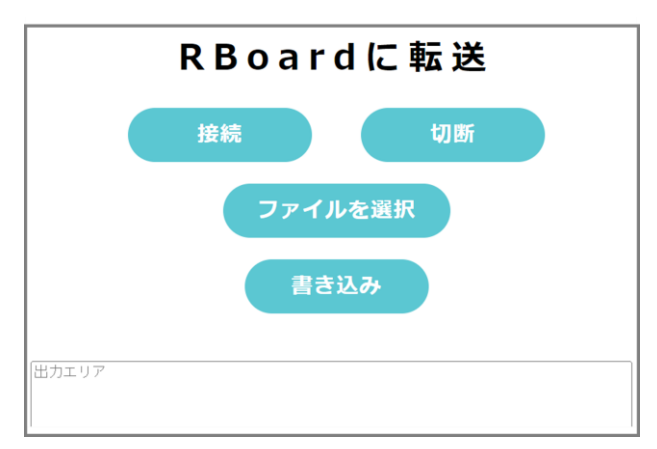

#### 図2 プログラム書き込みツールの外見

## 3.2 プログラム書き込みツールの実装方法

書き込みツールは RBoard の通信プロトコル [5]に基づいて実装されている. このプロトコル ではバイトコードの書き込みのために, 改行コ ード, write コマンド, バイトコード, execute コマンドを順番に送信する必要がある. 本書き 込みツールのソースコードの骨格を図 3 に示す が, まさにこのバイナリファイルを書き込む手 順が JavaScript で実装されている.

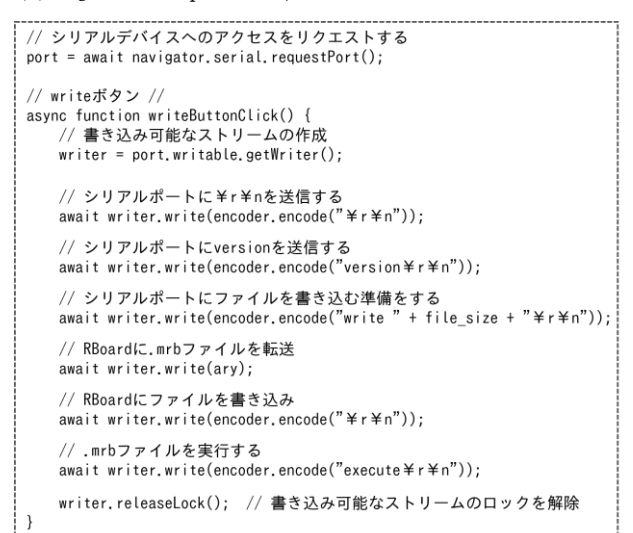

# 図3 プログラム書き込みツールの ソースコードの骨格

図 3 において用いられている変数であるが, 変数 port にはシリアルデバイスとの接続状態や, 読み込みの状態などが格納されている. requestPort()メソッドを用いることで、ブラウ ザ上でシリアルデバイスをユーザに選択させて いる.また、変数 writer はデータをシリアルポ ートに書き込むためのインタフェースである. write()メソッドによって選択されたシリアルポ ートにデータを書き込んでいる.write()メソッ ドの引数は Web Serial API の規格に合わせて TextEncoder オブジェクトを用いて8ビット符号 なし整数値の配列形式に変換している.マイコ ンに送信されるバイトコードも同様に8ビット 符号なし整数値の配列形式に変換した結果の配列 を変数 ary に格納している.

## 4.まとめ

動作検証として本書き込みツールを用いたバ イナリファイルの書き込みおよび実行を行った ところ、ブラウザから RBoard とシリアル通信が 可能なこと、さらにバイトコードの書き込まれ た RBoard が想定通りの動作をすることが確認で きた.

今後の課題は、本書き込みツールと図 1 に示 した Ruby 生成器を連動させることである. 具体 的には, RBoard 用 Node-RED の生成した JSON コ ードを本書き込みツールにアップロードするよ うにし,書き込みツールがバックグラウンドで Ruby 生成器を利用するようにする.現在,共同 研究者が IDE の担っていた mruby/c コードのコ ンパイル作業を Ruby 生成器で行えるようにして おり,連携のための準備は整っている. 連携の 結果として,データフロー型ビジュアルプログ ラミング環境をブラウザ上で完結させることが でき, RBoard 用 Node-RED と本書き込みツールの みを利用して IoT 開発できるようになると期待 される. これによりユーザの利便性が向上する と考えられる.

## 参考文献

[1] 村上旭人,田中和明.小型デバイス向けのデータフ ロー型プログラミング環境の構築. 情報処理学会第 84 回全国大会,2K-08,2022.

[2] "Serial API 手引き書". https://g200kg.github. io/web-serial-api-ja/EXPLAINER.html, (参照 2023-01-12).

[3] "RBoard". https://www.sjcinc.co.jp/service/ rboard, (参照 2023-01-12).

[4] "mruby/c IDE". https://www.s-itoc.jp/support/ technical-support/mrubyc/mrubyc-report/703, (参照 2023-01-12).

[5] "mrbwrite", https://github.com/mrubyc/ mrbwrite, (参照 2023-01-12).